# Configureer 3750 MLS tot 3850 MQC conversie van QoS

# Inhoud

Inleiding Voorwaarden Vereisten Gebruikte componenten Achtergrondinformatie Overzicht voor het verschil tussen 3750 MLS QoS en 3850 MQC QoS 3750 QoS-model 3850 QoS-model Vergelijkingstabel voor functiedetails **Ingress** uitgang Veelvoorkomende QoS-opdrachten weergeven 3750 3850 3750 tot 3850 OoS-conversiemonster Voorbeeld 1: QoS uitgeschakeld 3750 3850 Voorbeeld 2: QoS Enabled Trust COS 3750 3850 Voorbeeld 3: QoS Enabled Trust DSCP 3750 3850 Voorbeeld 4: QoS ingeschakeld met een interface met een ingesteld beleid <u>375</u>0 3850 Voorbeeld 5: QoS ingeschakeld zonder MLS QoS Trust op interface 3750 3850 Voorbeeld 6: QoS ingeschakeld met wijziging van CoS/DSCP-wachtrij 3750 3850 Voorbeeld 7: MLS ingeschakeld met DSCP-mutatie 3750 3850 Voorbeeld 8: MLS QoS ingeschakeld met geaggregeerd toezicht 3750 3850 Voorbeeld 9: MLS ingeschakeld met controleteken omlaag 3750 3850 Voorbeeld 10: MLS QoS ingeschakeld met configuratie met wachtrij <u>3750</u> 3850 Voorbeeld 11: MLS QoS ingeschakeld met wachtrij-bufferconfiguratie

3750 3850 Voorbeeld 12: MLS QoS ingeschakeld met bandbreedteconfiguratie 3750 3850 Voorbeeld 13: MLS QoS ingeschakeld met prioriteit 3750 3850 Voorbeeld 14: MLS QoS ingeschakeld met kortere configuratie <u>3750</u> <u>385</u>0 Voorbeeld 15: MLS QoS ingeschakeld met band 3750 3850 Voorbeeld 16: HOoS 3750 3850 Gerelateerde informatie

# Inleiding

Dit document beschrijft het verschil tussen 3750 Multilayer Switching (MLS) Quality of Service (QoS) en 3850 Switches met modulaire QoS CLI (MQC).

# Voorwaarden

# Vereisten

Cisco raadt kennis van de volgende onderwerpen aan:

- Cisco IOS®-software
- 3750 meerlaagse switching (MLS)
- Switches modulaire QoS CLI (MQC)

### Gebruikte componenten

Dit document is niet beperkt tot specifieke software- en hardware-versies.

De informatie in dit document is gebaseerd op de apparaten in een specifieke laboratoriumomgeving. Alle apparaten die in dit document worden beschreven, hadden een opgeschoonde (standaard)configuratie. Als uw netwerk live is, moet u zorgen dat u de potentiële impact van elke opdracht begrijpt.

# Achtergrondinformatie

Dit document beschrijft ook gedetailleerde informatie over conversie via voorbeeldconfiguraties. Dit document is alleen van toepassing op de bekabelde QoS. Dit document is bedoeld voor netwerkprofessionals die verantwoordelijk zijn voor het ontwerp, de implementatie of het beheer van een netwerk dat een standalone Cisco Catalyst 3850 Switch of een Cisco Catalyst 3850 Switch stack bevat, aangeduid als de switch.

# Overzicht voor het verschil tussen 3750 MLS QoS en 3850 MQC

# QoS

De configuratie van QoS in de 3850-lijn is verbeterd dankzij de implementatie van MQC (universal QoS Configuration model)-configuratie in plaats van de oude MLS QoS-opdrachten (platformafhankelijke QoS-configuratie) van de 3750- en 3560-switches.

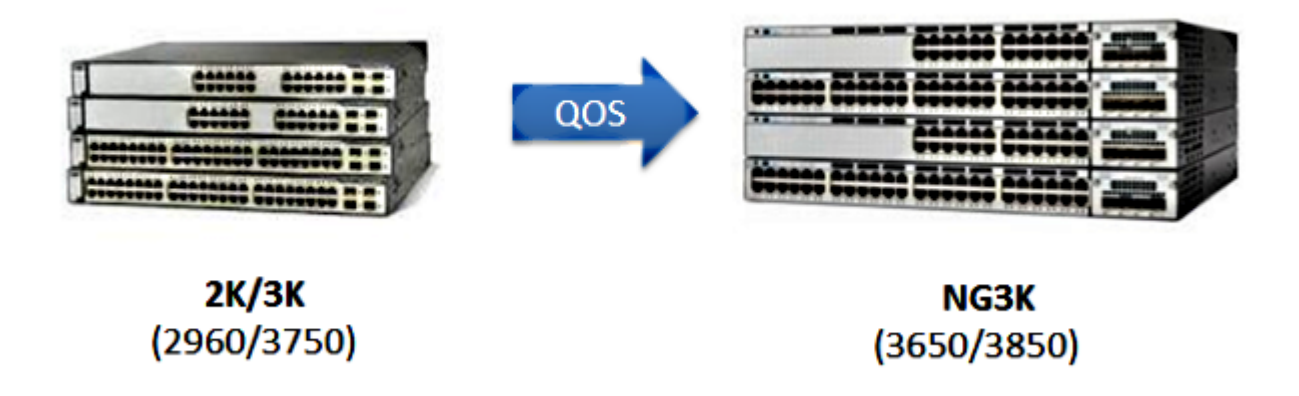

De belangrijkste verschillen worden in deze tabel benadrukt:

| Type switch                  | 3750                                                                              | 3850                                                                         |  |
|------------------------------|-----------------------------------------------------------------------------------|------------------------------------------------------------------------------|--|
| Basisstructuur               | MLS                                                                               | MQC                                                                          |  |
| QoS-standaard                | Uitgeschakeld                                                                     | Ingeschakeld                                                                 |  |
| Wereldwijde<br>configuratie  | Ondersteuning van MLS QoS<br>Ondersteuning van enkele MQC bij<br>binnenkomst      | Ondersteunt geen MLS QoS<br>Ondersteuning van MQC [class-map,<br>policy-map] |  |
| Interfaceconfiguratie        | Ondersteuning van MLS QoS-<br>configuratie en een deel van MQC<br>CLI bij toegang | Hang het beleid aan de interface                                             |  |
| Poortvertrouwen<br>standaard | Uitgeschakeld                                                                     | Ingeschakeld                                                                 |  |
| Poortinvoer                  | Classificatie/toezicht/markering/<br>Wachtrijen                                   | Classificatie/toezicht/markering<br>[NO Ingress Queuing !]                   |  |

| Poortuitgang                                | Wachtrijen                       | Classificatie/toezicht/markering/wachtr |  |  |
|---------------------------------------------|----------------------------------|-----------------------------------------|--|--|
| Switch Virtual Interface<br>(SVI) - toegang | Classificatie/toezicht/markering | Classificatie/markering                 |  |  |
| SVI uitgang                                 | None                             | Classificatie/markering                 |  |  |

Het is belangrijk de belangrijkste fundamentele verandering in de QoS-aanpak te erkennen.

Op de 3750 is standaard de QoS uitgeschakeld, terwijl op de 3850 de QoS is ingeschakeld. Ook om Layer 2 (L2)/Layer 3 (L3) QoS-markering op het 3750-platform te behouden, moet een vertrouwensconfiguratie worden toegepast.

In het geval van de 3850, worden alle pakketten standaard vertrouwd (de L2/L3 QoS markering wordt bewaard), tenzij u het met een toepassing van een specifieke beleidskaart op de in- of uitgangen interface verandert.

# 3750 QoS-model

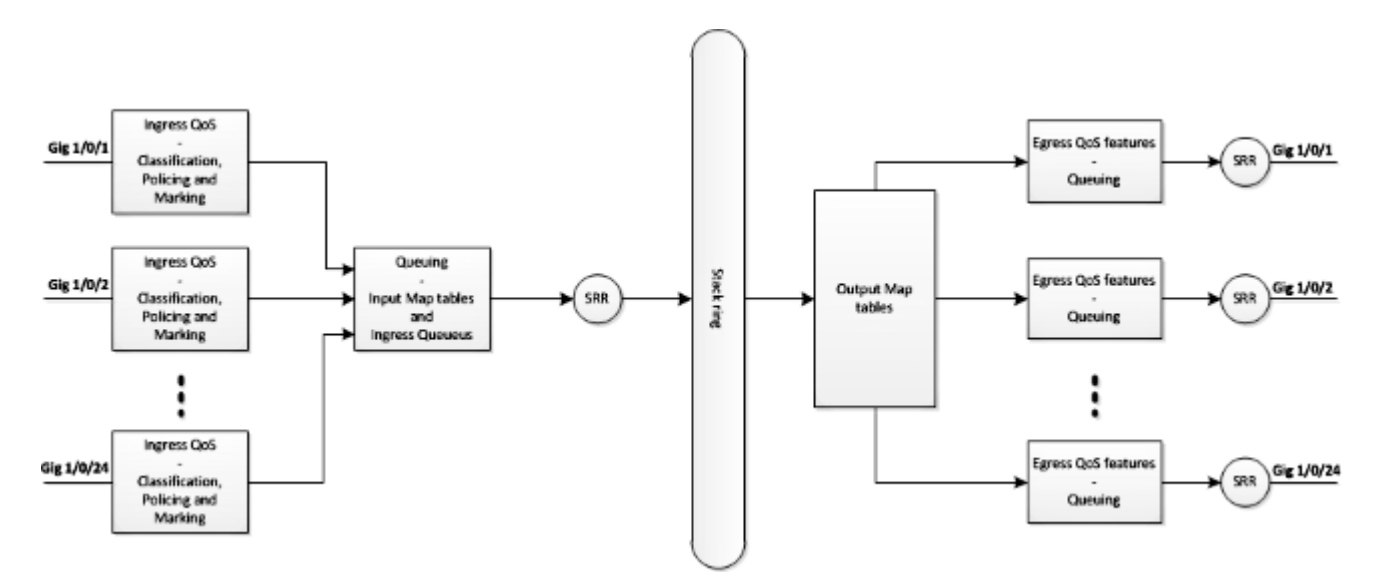

3850 QoS-model

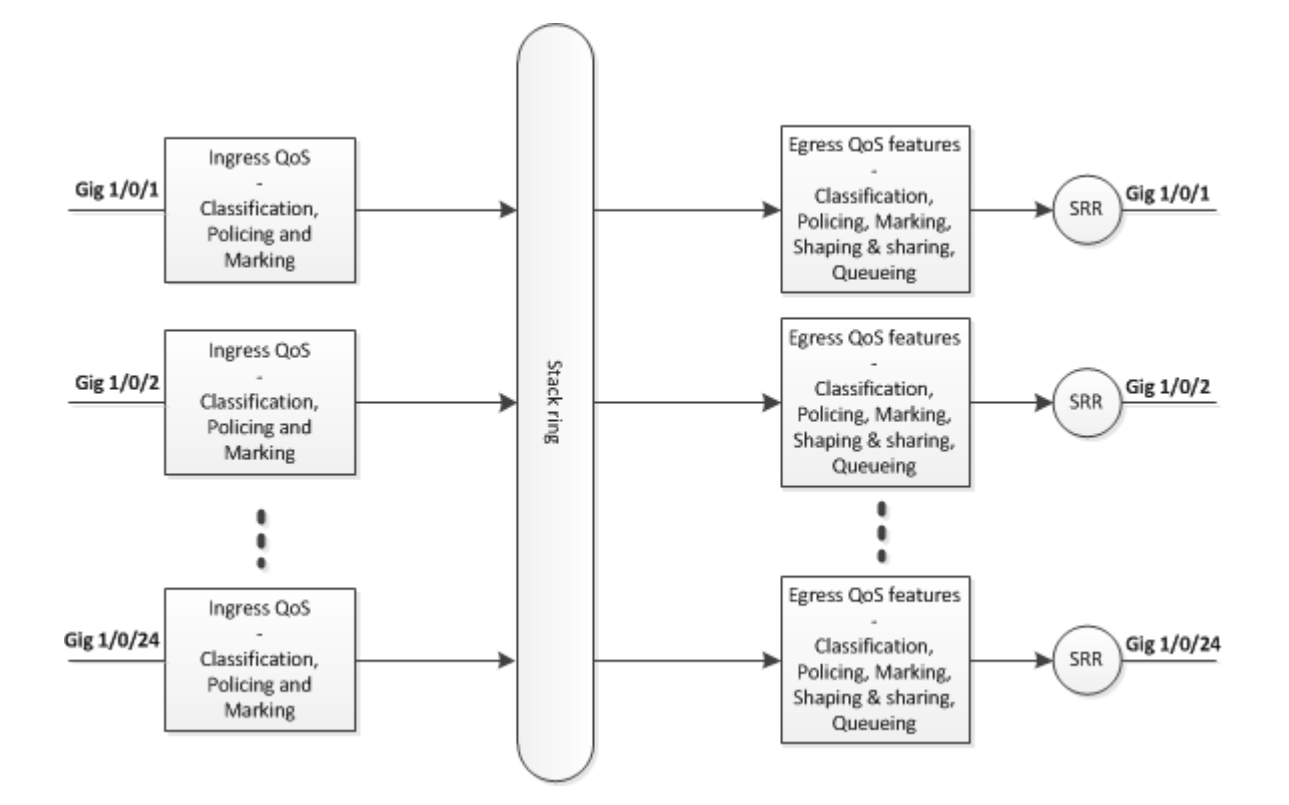

# Vergelijkingstabel voor functiedetails

# Ingress

| Feature                                     | 3750                                                                                                    | 3850                                                                                                    |
|---------------------------------------------|----------------------------------------------------------------------------------------------------|----------------------------------------------------------------------------------------------------|
| Classificatie                               | Klasse-map matching van gedifferentieerd<br>servicescodepunt (DSCP), voorrang (Prec),<br>toegangscontrolelijst (ACL)<br>Ondersteunt zowel match-all als match-any | Class-map Class of Service<br>(CoS), Prec, DSCP, ACL<br>en VLAN<br>Ondersteunt<br>overeenkomsten, alleen<br>beschikbaar |
| Markering<br>[onvoorwaardelijke<br>set]     | DSCP en prec instellen                                                                                                    | CoS-, Prec-, DSCP- en QoS-<br>groep instellen                                                                           |
| Markering<br>[voorwaardelijke<br>markering] | DSCP-mutatie                                                                                                    | Class-standaard tabel-map                                                                                               |
| Toezicht                                    | 1r2c                                                                                                    | 1r2c en 2r3c                                                                                                    |

| Politieverlaging            | Toezicht overschrijdt markering<br>[Alleen DSCP ondersteund] | Toezicht overschrijdt en<br>schendt de markering-down<br>[Ondersteunt CoS, DSCP,<br>Prec] |
|-----------------------------|--------------------------------------------------------------|-------------------------------------------------------------------------------------------|
| Toezicht aggregeren         | Ondersteuning                                                | Agg-policing [één type<br>HQoS]                                                           |
| Ingress Queuing             | Ondersteunt alleen op de 3750 maar niet op de 3750x          | Ondersteunt geen                                                                          |
| Hiërarchische QoS<br>(HQoS) | Alleen op VLAN gebaseerde HQoS                               | Poortgebaseerde Agg-<br>policing en Per-VLAN (PV)                                         |

# uitgang

| Feature                                                     | 3750                                                                         | 3850                                                                                                |  |
|-------------------------------------------------------------|------------------------------------------------------------------------------|----------------------------------------------------------------------------------------------------|--|
| Ondersteuning van classificatie<br>voor geen wachtrij-actie | Ondersteunt geen                                                             | CoS, Prec, DSCP, QoS-groep, ACL<br>en VLAN                                                          |  |
| Classificatieondersteuning voor<br>actie in wachtrij        | CoS en DSCP                                                                  | CoS-, Prec-, DSCP- en QoS-groep                                                                     |  |
| Markering                                                   | Ondersteunt geen                                                             | CoS, Prec en DSCP instellen                                                                         |  |
| Toezicht                                                    | Ondersteunt geen                                                             | 1r2c, 2r3c met overschrijden/overtreden markering omlaag via tabel-kaart                            |  |
| Max. aantal wachtrijen en type<br>wachtrij                  | 1P3Q3T [ 4 wachtrijen]<br>Snellere wachtrij-><br>Prioriteitswachtrij         | 2P6Q3T [ maximaal 8 wachtrijen ]                                                                    |  |
| Uitgangs-wachtrij                                           | Deel modus, vorm modus,<br>wachtrij-limiet, prioriteit en<br>wachtrij-buffer | Bandbreedte, resterende bandbreedte,<br>vormgeving, wachtrijlimiet, prioriteit en<br>wachtrijbuffer |  |

# Veelvoorkomende QoS-opdrachten weergeven

3750

**Opdrachten voor invoershow:** 

<#root>

show run class-map [name\_of\_class-map]

show run policy-map [name of policy-map]

show policy-map interface [interface\_name]

#### Algemeen tonen opdrachten:

<#root>

show mls qos maps

show mls qos maps

show mls qos queue-set

show mls qos interface [interface\_name] queuing

show platform port-asic stats drop [interface\_name] statistics

show mls qos aggregate-policer

```
<#root>
show run class-map [name_of_class-map]
show run policy-map [name of policy-map]
show table-map [name_of_table-map]
show run policy-map [name_of_policy-map]
show policy-map interface [interface_name]
show platform qos policies port sw [sw#]
show platform qos queue config interface_type [interface_name]
```

show platform qos queue stats interface\_type [interface\_name]

# 3750 tot 3850 QoS-conversiemonster

| QoS-configuratie                                                                                 | 3750<br>[Wereldwijd] | 3750<br>[Interface]                                                   | 3850 *                                                                                              | Koppeling<br>voorbeeld |
|--------------------------------------------------------------------------------------------------|----------------------|-----------------------------------------------------------------------|----------------------------------------------------------------------------------------------------|------------------------|
| QoS uitschakelen                                                                                 | Geen MLS QoS         | Twee wachtrijen<br>Control-> wachtrij (2)<br>Gegevens -> wachtrij (4) | Uitgang zonder<br>beleid<br>Control -><br>wachtrij(1)<br>Gegevens -><br>wachtrij(2)                 |                        |
| Vertrouwen of<br>instellen bij<br>toegang en uitgang<br>Wachtactie<br>gebaseerd op de<br>toegang | MLS QoS              | a )<br>MLS QoS trust CoS<br>b)                                        | Uitgangs-<br>wachtbeleid<br>classificeren op<br>CoS [ ingress need<br>config trust CoS]<br>Vertrek- |                        |

| Vertrouwen of<br>instellen      |                                                                                       | MLS QoS trust DSCP                                                                                                    | wachtbeleid<br>classificeren op<br>DSCP                                                                                        |  |
|---------------------------------|---------------------------------------------------------------------------------------|----------------------------------------------------------------------------------------------------|----------------------------------------------------------------------------------------------------|--|
|                                 |                                                                                       | <b>c)</b><br>Invoerbeleid met ingestelde<br>actie om de DSCP-waarde<br>te markeren                                                               | Vertrek-<br>wachtbeleid<br>classificeren op<br>DSCP                                                                            |  |
|                                 |                                                                                       | <b>d</b> )<br>Geen MLS QoS-<br>vertrouwensconfiguratie<br>[zowel CoS als DSCP kan<br>op nul worden ingesteld]                                    | Invoerbeleid met<br>class-default<br>CoS/DSCP<br>instellen 0                                                                   |  |
| CoS/DSCP-<br>wachtrijtoewijzing | MLS QoS gedeelde<br>round robin (SRR)-<br>wachtrij-uitvoer<br>[CoS-map/ DSCP-<br>map] | A, b, c en d kunnen de<br>corresponderende nieuwe<br>afbeelding gebruiken                                                                        | Uitvoer expliciete<br>classificatie<br>[CoS/DSCP] met<br>wachtrijactie                                                         |  |
| DSCP-mutatie                    | MLS QoS DSCP-<br>mutatie                                                              | Configuratie van<br>interfacebehoefte<br>MLS QoS trust DSCP<br>MLS QoS DSCP-mutatie<br>[name]                                                    | Invoerbeleid voor<br>interface met tabel-<br>map                                                                               |  |
| Agg-policing                    | MLS QoS-<br>aggregatietoezicht                                                        | Configuratie op<br>interfaceniveau nodig                                                                                                    | Agg-policing [één<br>type HQoS]                                                                                                |  |
| Politiemarkering                | MLS QoS-kaart<br>gecontroleerd-DSCP<br>[10] [11] tot [63]                             | Beleid dat aan interface is<br>gekoppeld, overschrijdt niet<br>de drop, kan de wereldwijde<br>gepoliceerde DSCP worden<br>uitgevoerd<br>[Invoer] | Eén tabel-kaart<br>voor overschrijding<br>en één tabel-kaart<br>voor overtreding<br>van politieoptreden<br>[Invoer en uitvoer] |  |
| Wachtrij-limiet                 | MLS QoS wachtrij-<br>vastgestelde output<br>[1] drempel [1] [100]<br>[100] [50] [200] | Wachtrij configureren<br>ingesteld [2]<br>[Standaard wachtrij                                                                                    | Uitgangs-<br>wachtbeleid met<br>wachtrijactie en<br>configuratie van                                                           |  |

|                                                        | 1-> wachtrij<br>ingesteld op 1<br><1-> wachtrij 1<br>Drempel 1<br>Drempel 2   | ingesteld op 1]                                                                                                    | wachtrijen                                                               |  |
|--------------------------------------------------------|-------------------------------------------------------------------------------|----------------------------------------------------------------------------------------------------|--------------------------------------------------------------------------|--|
|                                                        | Gereserveerde<br>buffer<br>Max. drempel                                       |                                                                                                    |                                                                          |  |
| Wachtrij-buffers                                       | MLS QoS wachtrij-<br>instelling uitvoer [1]<br>buffers<br>[15] [25] [40] [20] | Wachtrij voor<br>interfaceconfiguratie                                                                                                    | Policy-map met<br>wachtrij-actie en<br>wachtrij-buffers<br>ratio [0-100] |  |
| Delen/bandbreedte                                      | MLS QoS                                                                       | Config op interfaceniveau<br>"SRR-wachtrij bandbreedte<br>share 1 30 35 5" [Share<br>mode]                                                                                   | Bandbreedte in<br>beleidskaart                                           |  |
| <b>prioriteitswachtrij</b><br>[Wachtrij<br>versnellen] | MLS QoS                                                                       | Config op interfaceniveau<br>"prioriteitswachtrij uit", kan<br>dit de overeenkomstige<br>wachtrij van de eerste<br>wachtrij van de wachtrij als<br>prioriteitswachtrij maken | Prioriteitsniveau 1<br>in het beleidsplan                                |  |
| Shaper                                                 | MLS QoS                                                                       | SRR-wachtrij<br>bandbreedtevorm [form<br>mode]                                                                                                    | Het gemiddelde van<br>de vorm in<br>beleidsplanning                      |  |
| Poortshaper                                            | MLS QoS                                                                       | SRR-<br>wachtbandbreedtelimiet                                                                                                    | Poortshaper                                                              |  |
| Hoofdkantoor                                           | MLS QoS                                                                       | SVI [beleid aan SVI<br>toevoegen] en configuratie<br>van interfacebehoeften<br>"MLS QoS VLAN_based"                                                                          | PV-beleid<br>En beleid aan de<br>poort toevoegen op<br>invoerrichting    |  |

| 3750 (wereldwijde<br>configuratie) | 3750 (interface)                                                  | 3850                                                                                               |
|------------------------------------|-------------------------------------------------------------------|----------------------------------------------------------------------------------------------------|
| Geen MLS QoS                       | Twee wachtrij [beheer één wachtrij<br>2, gegevens één wachtrij 4] | Uitgang zonder beleid<br>[Besturingspakketten in wachtrij 1 en<br>gegevenspakketten in wachtrij 2] |

<#root>

3750#

show mls qos

QoS is disabled

<- disable

QoS ip packet dscp rewrite is enabled

3750#

show mls qos interface gig1/0/1 statistics | b output queues enqueued

| output   | queues enqueu | ued:       |            |
|----------|---------------|------------|------------|
| queue:   | threshold1    | threshold2 | threshold3 |
|          |               |            |            |
| queue 0  | ): 4          | 0          | 0          |
| queue 1  | .: 0          | 0          | 0          |
| <- contr | ol            |            |            |
| queue 2  | 2: 0          | 0          | 0          |
| queue 3  | 8: 0          | 0          | 0          |

<- data

| output queu<br>queue: th | ues dropped:<br>hreshold1 th | reshold2 t | hreshold3 |
|--------------------------|------------------------------|------------|-----------|
| queue 0:                 | 0                            | 0          | <br>0     |
| queue 1:                 | 0                            | 0          | 0         |
| <- control               |                              |            |           |
| queue 2:                 | 0                            | 0          | 0         |
| queue 3:                 | 0                            | 0          | 0         |
| <- data                  |                              |            |           |

#### 3850

<#root>

3850#

show run interface gig1/0/1

# interface GigabitEthernet1/0/1 end

3850#

```
show platform qos queue config gigabitEthernet 1/0/1 \ sw \ 1
```

DATA Port:21 GPN:1 AFD:Disabled QoSMap:0 HW Queues: 168 - 175 DrainFast:Disabled PortSoftStart:1 - 600 DTS Hardmax Softmax PortSMin GlblSMin PortStEnd 0 1 5 120 6 480 0 0 0 0 800 <- control

| 1 | 1 | 4 | 0 | 7 | 720 | 2 | 480 | 2 | 180 | 2 | 800 |
|---|---|---|---|---|-----|---|-----|---|-----|---|-----|
|   |   |   |   |   |     |   |     |   |     |   |     |

<- data

| 2   | 1   | 4  | 0    | 5     | 0     | 0 | 0      | 0   | 0      | 0   | 800 |  |
|-----|-----|----|------|-------|-------|---|--------|-----|--------|-----|-----|--|
| 3   | 1   | 4  | 0    | 5     | 0     | 0 | 0      | 0   | 0      | 0   | 800 |  |
| 4   | 1   | 4  | 0    | 5     | 0     | 0 | 0      | 0   | 0      | 0   | 800 |  |
| 5   | 1   | 4  | 0    | 5     | 0     | 0 | 0      | 0   | 0      | 0   | 800 |  |
| 6   | 1   | 4  | 0    | 5     | 0     | 0 | 0      | 0   | 0      | 0   | 800 |  |
| 7   | 1   | 4  | 0    | 5     | 0     | 0 | 0      | 0   | 0      | 0   | 800 |  |
| Pri | ori | ty | Shap | oed/s | hared |   | weight | sha | ping_s | tep |     |  |
|     |     |    |      |       |       | - |        |     |        |     |     |  |
| 0   |     | 0  | Sh   | nared |       |   | 50     |     |        | 0   |     |  |
| 1   |     | 0  | Sh   | nared |       |   | 75     |     |        | 0   |     |  |
| 2   |     | 0  | Sh   | nared |       |   | 10000  |     | 17     | 9   |     |  |
| 3   |     | 0  | Sh   | nared |       |   | 10000  |     |        | 0   |     |  |
| 4   |     | 0  | Sh   | nared |       |   | 10000  |     |        | 0   |     |  |
| 5   |     | 0  | Sh   | nared |       |   | 10000  |     |        | 0   |     |  |
| 6   |     | 0  | Sł   | nared |       |   | 10000  |     | 19     | 2   |     |  |
| 7   |     | 0  | Sh   | nared |       |   | 10000  |     |        | 0   |     |  |
|     |     |    |      |       |       |   |        |     |        |     |     |  |

|   | Weight0 | Max_Th0 | Min_Th0 | Weigth1 | Max_Th1 | Min_Th1 | Weight2 | Max_Th2 | Min_Th2 |
|---|---------|---------|---------|---------|---------|---------|---------|---------|---------|
|   |         |         |         |         |         |         |         |         |         |
| 0 | 0       | 478     | 0       | 0       | 534     | 0       | 0       | 600     | 0       |
| 1 | 0       | 573     | 0       | 0       | 641     | 0       | 0       | 720     | 0       |
| 2 | 0       | 0       | 0       | 0       | 0       | 0       | 0       | 0       | 0       |
| 3 | 0       | 0       | 0       | 0       | 0       | 0       | 0       | 0       | 0       |
| 4 | 0       | 0       | 0       | 0       | 0       | 0       | 0       | 0       | 0       |
| 5 | 0       | 0       | 0       | 0       | 0       | 0       | 0       | 0       | 0       |
| 6 | 0       | 0       | 0       | 0       | 0       | 0       | 0       | 0       | 0       |

| 7 | 0 | 0 | 0 | 0 | 0 | 0 | 0 | 0 | 0 |
|---|---|---|---|---|---|---|---|---|---|

# **Voorbeeld 2: QoS Enabled Trust COS**

| 3750<br>(wereldwijd) | 3750 (interface)                                                                                    | 3850                                                                         |
|----------------------|----------------------------------------------------------------------------------------------------|------------------------------------------------------------------------------|
| MLS QoS              | Interface "MLS QoS trust CoS" (gebaseerd op<br>de standaard CoS-mapping naar de wachtrij-set<br>1 ) | Uitgangs-wachtrijbeleid op basis van<br>CoS ( ingress need config trust CoS) |

#### 3750

<#root>

Global config: 3750(config)#

mls qos

Interface config:

interface GigabitEthernet1/0/1
mls qos trust cos

Related show cli:

3750#

show mls qos

QoS is enabled QoS ip packet dscp rewrite is enabled

3750#

show mls qos interface gig1/0/1

GigabitEthernet1/0/1 trust state: trust cos trust mode: trust cos trust enabled flag: ena COS override: dis default COS: 0 DSCP Mutation Map: Default DSCP Mutation Map Trust device: none qos mode: port-based

3750 #

Note: cos value 0 maps to 2-1 [queue-set1 : queue2 threshold 1]

#### 3850

#### <#root>

Ingress: apply policy-map trust-cos Egress: create class based on cos and have queuing action for each class

Ingress policy:
3850#

show run policy-map trust-cos

```
class class-default
  set cos cos table default
```

#### 3850#

```
show table-map default
```

Table Map default default copy

Egress policy: 3850#

show run policy-map example2

```
class cos5
    bandwidth percent 15
class cos0_1
    bandwidth percent 25
class cos2_3
    bandwidth percent 40
class cos4_6_7
    bandwidth percent 20
```

#### 3850#

show run class-map cos5

class-map match-any cos5
 match cos 5

#### 3850#

show run class-map cos0\_1

```
class-map match-any cos0_1
  match cos 0
  match cos 1
3850#
show run class-map cos2_3
class-map match-any cos2_3
match cos 2
match cos 3
3850#
show run class-map cos4_6_7
class-map match-any cos4_6_7
match cos 4
match cos 6
match cos 7
```

# **Voorbeeld 3: QoS Enabled Trust DSCP**

| 3750<br>(wereldwijd) | 3750 (interface)                                                                                  | 3850                                                                                          |
|----------------------|---------------------------------------------------------------------------------------------------|-----------------------------------------------------------------------------------------------|
| MLS QoS              | Interface "MLS QoS trust DSCP" [gebaseerd op de<br>standaard DSCP-mapping naar de wachtrij-set 1] | <b>Invoer standaardvertrouwen</b><br><b>DSCP</b><br>Uitgangs-wachtbeleid op basis<br>van DSCP |

#### 3750

<#root>

config
3750(config)#

mls qos

<- Global

#### interface GigabitEthernet1/0/1

<- Interface

mls qos trust dscp

3750#

sh mls qos interface gig1/0/1

GigabitEthernet1/0/1
trust state:

trust dscp

trust mode: trust dscp trust enabled flag: ena COS override: dis default COS: 0 DSCP Mutation Map: Default DSCP Mutation Map Trust device: none qos mode: port-based

3750#

show mls qos maps dscp-output-q

Dscp-outputq-threshold map: d1 :d2 0 1 2 3 4 5 6 7 8 9 0 : 02-01 02-01 02-01 02-01 02-01 02-01 02-01 02-01 02-01 02-01 02-01 1 : 02-01 02-01 02-01 02-01 02-01 02-01 03-01 03-01 03-01 03-01 2 : 03-01 03-01 03-01 03-01 03-01 03-01 03-01 03-01 03-01 03-01 3 : 03-01 03-01 04-01 04-01 04-01 04-01 04-01 04-01 04-01 04-01 4 : 01-01 01-01 01-01 01-01 01-01 01-01 01-01 01-01 04-01 04-01 5 : 04-01 04-01 04-01 04-01 04-01 04-01 04-01 04-01 04-01 04-01 6 : 04-01 04-01 04-01 04-01

#### 3850

<#root>

Ingress: default trust dscp, no policy needed

Egress: use dscp as classification and add queuing action based on customer need

One Sample config: Plolicy-map: 3850#

show run policy-map dscp-shape

class dscp56
 shape average percent 10
 class dscp48
 shape average percent 11

```
class dscp40
    shape average percent 12
class dscp32
   shape average percent 13
Class-map:
3850#
show run class-map dscp56
class-map match-any dscp56
 match dscp cs7
3850#
show run class-map dscp48
class-map match-any dscp48
 match dscp cs6
3850#
show run class-map dscp40
class-map match-any dscp40
 match dscp cs5
3850#
show run class-map dscp32
class-map match-any dscp32
 match dscp cs4
```

# Voorbeeld 4: QoS ingeschakeld met een interface met een ingesteld beleid

| 3750<br>(wereldwijd) | 3750 (interface)                                                                                                    | 3850                                                                |
|----------------------|----------------------------------------------------------------------------------------------------|---------------------------------------------------------------------|
| MLS QoS              | Invoerbeleid voor interface met ingestelde actie<br>om de CoS/DSCP-waarde te markeren<br>[ <b>De gemarkeerde waarde wordt gebruikt voor<br/>uitgaande mapping</b> ] | Expliciet uitgangsbeleid nodig om<br>wachtrij-mapping uit te voeren |

#### 3750

<#root>

3750#

show run class-map dscp-1

class-map match-any dscp-1
match ip dscp 1

c3750#

show run policy-map set-dscp-63

class dscp-1 set dscp 63

3750#

show run interface f7/0/2

interface FastEthernet7/0/2

mls qos trust dscp

service-policy input set-dscp-63

3750#

show policy-map interface f7/0/2

FastEthernet7/0/2

Service-policy input: set-dscp-63

Class-map: dscp-1 (match-any) 0 packets, 0 bytes 5 minute offered rate 0 bps, drop rate 0 bps Match: ip dscp 1

Class-map: class-default (match-any) 0 packets, 0 bytes 5 minute offered rate 0 bps, drop rate 0 bps Match: any 0 packets, 0 bytes 5 minute rate 0 bps

Note: Pkts come in interface fa7/0/2, dscp1 can be marked to dscp63 which mapping based on the existing mapping table, other pkts can retain original dscp value mapping accordingly

3850

<#root>

Input can be same as 3750 config

Egress: can add queuing action under class dscp-63

One sample config:

3850#

show run policy-map dscp63-queuing

class dscp63 bandwidth percent 50

3850#

show class-map dscp63

Class Map match-any dscp63

Match dscp 63

# Voorbeeld 5: QoS ingeschakeld zonder MLS QoS Trust op interface

| 3750<br>(wereldwijd) | 3750 (interface)                                             | 3850                                                                   |
|----------------------|--------------------------------------------------------------|------------------------------------------------------------------------|
| MLS OoS              | MLS QoS-vertrouwen CoS/DSCP niet configureren voor interface | Invoerbeleid voor interfaces met class-<br>default                     |
|                      | [CoS/DSCP kan worden ingesteld op 0]                         | DSCP 0 instellen, uitvoerbeleid met klasse<br>DSCP0 met wachtrij-actie |

#### 3750

<#root>

Global: c3750(config)#

mls qos

```
Interface:
interface GigabitEthernet2/0/45
!
```

```
<#root>
Input policy:
c3850#
show run policy-map example5-input
class class-default
  set dscp default
Output policy:
c3850#
show run policy-map example5-output
class dscp0
    shape average percent 10
<- queuing action based on customer need
Attach to the ingress port:
c3850#
show run interface gig1/0/1
interface GigabitEthernet1/0/1
service-policy input example5-input
Attach to the egress port:
c3850#
show run interface gig1/0/2
interface GigabitEthernet1/0/2
service-policy output example5-output
```

# Voorbeeld 6: QoS ingeschakeld met wijziging van CoS/DSCP-wachtrij

| 3750 (wereldwijd)                                                                                              | 3750 (interface)                                                                                                    | 3850                                                           |
|----------------------------------------------------------------------------------------------------|----------------------------------------------------------------------------------------------------|----------------------------------------------------------------|
| MLS QoS SRR-wachtrijconfiguratie<br>(MLS QoS SRR-wachtrij-uitvoer [CoS-<br>map-wachtrij [1] drempel [3] [4.5]) | A, b, c en d kunnen de nieuwe<br>mapping tabel gebruiken<br>[CoS 4 en 5 kunnen worden<br>toegewezen aan wachtrij 1<br>drempel 3] | Uitgaande expliciete<br>classificatie met actie in<br>wachtrij |

<#root> Before config: 3750# show mls qos maps cos-output-q Cos-outputq-threshold map: cos: 0 1 2 3 4 5 6 7 -----\_ \_ \_ \_ \_ \_ \_ \_ \_ \_ \_ \_ \_ queue-threshold: 2-1 2-1 3-1 3-1 4-1 1-1 4-1 4-1 User config mapping: 3750(config)# mls qos srr-queue output cos-map queue 3 threshold 3 0 New mapping table after config 3750# show mls qos maps cos-output-q Cos-outputq-threshold map: cos: 0 1 2 3 4 5 6 7 ----queue-threshold: 3-3 2-1 3-1 3-1 4-1 1-1 4-1 4-1 3850

#### <#root>

Input : need apply trust-cos policy:

#### 3850#

show run policy-map trust-cos

```
class class-default
   set cos cos table default
3850#
show table-map default
Table Map default
   default copy
Egress policy:
Before changing mapping:
Sample config:
3850#
show run policy-map example2
class cos5
   bandwidth percent 15
class cos0 1
   bandwidth percent 25
class cos2_3
   bandwidth percent 40
class cos4_6_7
   bandwidth percent 20
3850#
show run class-map cos5
class-map match-any cos5
 match cos 5
3850#
show run class-map cos0_1
class-map match-any cos0_1
 match cos 0
 match cos 1
3850#
show run class-map cos2_3
class-map match-any cos2_3
 match cos 2
 match cos 3
3850#
show run class-map cos4_6_7
!
```

```
class-map match-any cos4_6_7
```

match cos4match cos6match cos7

After mapping changing , corresponding sample config:

#### 3850#

show run policy-map example6

```
class cos5
bandwidth percent 15
class cos1
bandwidth percent 25
class cos0_2_3
bandwidth percent 40
class cos4_6_7
bandwidth percent 20
```

```
3850#
```

```
show class-map cos5
```

```
Class Map match-any cos5 (id 25)
Match cos 5
```

```
3850#
```

```
show run class-map cos1
```

```
class-map match-any cos1
  match cos 1
```

#### 3850#

```
show run class-map \cos 0_2_3
```

```
class-map match-any cos0_2_3
  match cos 0
  match cos 2
  match cos 3
3850#
```

```
show run class-map cos4_6_7
class-map match-any cos4_6_7
match cos 4
match cos 6
```

match cos 7

#### Voorbeeld 7: MLS ingeschakeld met DSCP-mutatie

| 3750 (wereldwijd)        | 3750 (interface)                                                                                                    | 3850                                                                      |
|--------------------------|----------------------------------------------------------------------------------------------------|---------------------------------------------------------------------------|
| MLS QoS DSCP-<br>mutatie | Config voor interfacebehoefte MLS QoS-<br>vertrouwen DSCP<br>MLS QoS DSCP-mutatienaam [naam is<br>gedefinieerd in mondiaal] | Invoerbeleid voor interface met tabel-<br>map-mapping verschillende DSCP. |

<#root>

Global config :

3750(config)#

mls qos map dscp-mutation dscp-mutation 0 1 to 63

3750(config)#

mls qos map dscp-mutation dscp-mutation 2 3 to 62

Global show cli: c3750#

show mls qos maps dscp-mutation

Dscp-dscp mutation map: dscp-mutation: d1 : d2 0 1 2 3 4 5 6 7 8 9 -----0 :

63 63 62

#### Interface config:

interface FastEthernet7/0/3
description trust dscp
mls qos trust dscp
mls qos dscp-mutation dscp-mutation

#### c3750#

show mls qos interface f7/0/3

FastEthernet7/0/3 trust state: trust dscp trust mode: trust dscp trust enabled flag: ena COS override: dis default COS: 0 DSCP Mutation Map:

dscp-mutation

Trust device: none qos mode: port-based

Interface using default dscp-table:

#### c3750#

show mls qos interface g3/0/1

GigabitEthernet3/0/1 trust state: not trusted trust mode: not trusted trust enabled flag: ena COS override: dis default COS: 0 DSCP Mutation Map:

Default DSCP Mutation Map

Trust device: none qos mode: port-based

#### 3850

<#root>

Ingress : apply policy with dscp table-map
Egress: classify on new dscp value with queuing action

Ingress:

```
3850#
```

```
show table-map dscp-2-dscp
Table Map dscp-2-dscp
from 0 to 63
from 1 to 63
from 2 to 62
from 3 to 62
default copy
3850#
show run policy-map example7-input
class class-default
set dscp dscp table dscp-2-dscp
Egress:
3850#
show run policy-map example7-output
class dscp63
shape average percent 20 [ queuing action based on the user need]
class dscp62
shape average percent 30 [queuing action based on user need]
```

# Voorbeeld 8: MLS QoS ingeschakeld met geaggregeerd toezicht

| 3750 (wereldwijd)                                                                                        | 3750 (interface)                                                    | 3850                   |
|----------------------------------------------------------------------------------------------------|---------------------------------------------------------------------|------------------------|
| MLS QoS geaggregeerd toezicht<br>[Alle klassen gebruiken de agg-policing kan de<br>policing rate delen.] | Config op interfaceniveau nodig                                     | Agg-policing<br>(HQoS) |
| MLS QoS aggregaat-policer <b>agg_traffic</b> 8000<br>8000 drop-actie                                     | Interface heeft beleid dat agg_traffic heeft als agg politiemenaam. |                        |

3750

<#root>

Global:

mls qos aggregate-policer agg\_traffic 8000 8000 exceed-action drop

Access-list: access-list 1 permit 192.168.0.0 0.0.0.255 access-list 2 permit 10.0.0.0 0.0.0.255 Class-map: class-map match-all agg1 match access-group 1 class-map match-all agg2 match access-group 2 Policy-map: policy-map agg\_policer class agg1 set dscp 40 police aggregate agg\_traffic class agg2 set dscp 55 police aggregate agg\_traffic Note: class agg1 and agg2 can share the same policing rate

#### 3850

```
policy-map agg_police
class class-default
police cir 8000
service-policy child
policy-map child
class agg1
  set dscp 40
class agg2
  set dscp 55
```

### Voorbeeld 9: MLS ingeschakeld met controleteken omlaag

| 3750 (wereldwijde<br>configuratie)                                 | 3750 (interface)                                                                                                    | 3850                                                                                           |
|--------------------------------------------------------------------|----------------------------------------------------------------------------------------------------|------------------------------------------------------------------------------------------------|
| MLS QoS-kaart<br>waarop toezicht is<br>gehouden - DSCP x<br>naar y | Zolang de interface controlebeleid heeft,<br>overschrijdt wordt overgebracht, kan<br>globale CLI van kracht worden [input<br>slechts]. | Eén tabel-map voor surplus en één<br>voor gewelddadige actie van<br>toezicht, input en output. |

#### 3750

<#root>

Default policed-dscp map:

3750#

show mls qos map policed-dscp

Policed-dscp map: d1 : d2 0 1 2 3 4 5 6 7 8 9 0 : 00 01 02 03 04 05 06 07 08 09 1 : 10 11 12 13 14 15 16 17 18 19 2 : 20 21 22 23 24 25 26 27 28 29 3 : 30 31 32 33 34 35 36 37 38 39 4 : 40 41 42 43 44 45 46 47 48 49 5 : 50 51 52 53 54 55 56 57 58 59 6 : 60 61 62 63

User define policed-dscp map:

3750(config)#

mls qos map policed-dscp 0 10 18 24 46 to 8

3750#

show mls qos map policed-dscp

Policed-dscp map: d1 : d2 0 1 2 3 4 5 6 7 8 9 0 : 08 01 02 03 04 05 06 07 08 09 1 : 08 11 12 13 14 15 16 17 08 19 2 : 20 21 22 23 08 25 26 27 28 29 3 : 30 31 32 33 34 35 36 37 38 39 4 : 40 41 42 43 44 45 08 47 48 49 5 : 50 51 52 53 54 55 56 57 58 59 6 : 60 61 62 63

Policy config: class-map match-all policed-dscp match access-group 2 class policed-dscp police 8000 8000 exceed-action policed-dscp-transmit

Attach the above policy at ingress:

Note : Mark down table can be used by policing and interface policing as long as exceed action is transmit

3850

<#root>

3850(config)#table-map policed-dscp 3850(config-tablemap)#map from 0 to 8 3850(config-tablemap)#map from 10 to 8

```
3850(config-tablemap)#map from 18 to 8
3850(config-tablemap)#map from 24 to 8
3850(config-tablemap)#map from 46 to 8
3850#
show table-map policed-dscp
Table Map policed-dscp
   from 0 to 8
    from 10 to 8
   from 18 to 8
    from 24 to 8
    from 46 to 8
    default copy
3850#
show policy-map policed-dscp
 Policy Map policed-dscp
   Class class-default
    police cir percent 10
      conform-action transmit
       exceed-action set-dscp-transmit dscp table policed-dscp
```

# Voorbeeld 10: MLS QoS ingeschakeld met configuratie met wachtrij

| 3750 (wereldwijd)                                                                  | 3750 (interface)                                              | 3850                                |
|------------------------------------------------------------------------------------|---------------------------------------------------------------|-------------------------------------|
| MLS QoS wachtrij-ingestelde uitvoer 1<br>drempel 1100 100 50 200 (wachtrij-limiet) |                                                               |                                     |
| [1 ->Wachtrij instellen 1,                                                         |                                                               |                                     |
| 1->eerste wachtrij,                                                                | Wachtrij voor<br>interfaceconfiguratie<br>[Standaard wachtrij | Uitgangs-wachtheleid met wachtrij-  |
| 100 ->drempel 1,                                                                   |                                                               | actie en configuratie van q-limiet. |
| 100 ->drempel 2,                                                                   | ingesteld op 1]                                               |                                     |
| 50 -> gereserveerde buffer,                                                        |                                                               |                                     |
| 200 -> maximumdrempel]                                                             |                                                               |                                     |

3750

<#root>

Global config:

mls qos srr-queue output cos-map queue 2 threshold 1 2 mls qos srr-queue output cos-map queue 2 threshold 2 3 mls qos srr-queue output cos-map queue 2 threshold 3 6 7

If no interface config, the queue-set 1 can be used:

#### 3750#

show mls qos queue-set 1

Queueset: 1

| Queue      | : | 1   | 2   | 3   | 4   |
|------------|---|-----|-----|-----|-----|
| buffers    | : | 15  | 25  | 40  | 20  |
| threshold1 | : | 100 | 125 | 100 | 60  |
| threshold2 | : | 100 | 125 | 100 | 150 |
| reserved   | : | 50  | 100 | 100 | 50  |
| maximum    | : | 200 | 400 | 400 | 200 |

For interface config queue-set 2 explicitly:

#### 3750#

show mls qos queue-set 2

Queueset: 2

| Queue      | :  | 1   | 2   | 3   | 4   |   |
|------------|----|-----|-----|-----|-----|---|
| buffers    | :  | 25  | 25  | 25  | 25  | - |
| threshold1 | .: | 100 | 200 | 100 | 100 |   |
| threshold2 | 2: | 100 | 200 | 100 | 100 |   |
| reserved   | :  | 50  | 50  | 50  | 50  |   |
| maximum    | :  | 400 | 400 | 400 | 400 |   |

#### 3850

<#root>

(multiple class with queue-limit turn on)

#### 3850#

show policy-map q-limit

```
Policy Map q-limit
Class users-class
Queuing action ( shaper, bandwidth and bandwidth remaining)
queue-limit cos 2 percent 50
queue-limit cos 3 percent 50
```

```
queue-limit cos 6 percent 70
queue-limit cos 7 percent 70
Note: using the above config, cos 2 and cos 3 can be dropped earlier then cos 6 and 7
```

# Voorbeeld 11: MLS QoS ingeschakeld met wachtrij-bufferconfiguratie

| 3750 (wereldwijd)                                                    | 3750 (interface)                                                                     | 3850                                                                   |
|----------------------------------------------------------------------|--------------------------------------------------------------------------------------|------------------------------------------------------------------------|
| MLS QoS wachtrij-instelling<br>uitvoer [1] buffers [15 25 40 20<br>] | Wachtrij voor<br>interfaceconfiguratie ingesteld<br>[standaard wachtrij-ingesteld 1] | Beleids-kaart met wachtrij-actie en<br>wachtrij-buffers ratio [0-100]. |

#### 3750

<#root>

Default queue-buffer :

#### 3750#

show mls qos queue-set 1

Queueset: 1

| Queue      | : | 1   | 2   | 3   | 4   |
|------------|---|-----|-----|-----|-----|
| buffers    | : | 25  | 25  | 25  | 25  |
| threshold1 | : | 100 | 200 | 100 | 100 |
| threshold2 | : | 100 | 200 | 100 | 100 |
| reserved   | : | 50  | 50  | 50  | 50  |
| maximum    | : | 400 | 400 | 400 | 400 |

User define queue-buffer:

mls qos queue-set output 1 buffers 15 25 40 20

#### 3750#

show mls qos queue-set 1

| Queueset:  | 1 |     |     |     |     |
|------------|---|-----|-----|-----|-----|
| Queue      | : | 1   | 2   | 3   | 4   |
|            |   |     |     |     |     |
| buffers    | : | 15  | 25  | 40  | 20  |
| threshold1 | : | 100 | 125 | 100 | 60  |
| threshold2 | : | 100 | 125 | 100 | 150 |
| reserved   | : | 50  | 100 | 100 | 50  |
| maximum    | : | 200 | 400 | 400 | 200 |

```
<#root>
3850#
show policy-map queue-buffer
 Policy Map queue-buffer
   Class cos7
     bandwidth percent 10
     queue-buffers ratio 15
   Class cos1
     bandwidth percent 30
     queue-buffers ratio 25
class-map:
=======
3850#
show class-map cos7
Class Map match-any cos7 (id 22)
  Match cos 7
3850#
show class-map cos1
Class Map match-any cos1 (id 28)
  Match cos 1
Attach to the interface at egress direction:
```

### Voorbeeld 12: MLS QoS ingeschakeld met bandbreedteconfiguratie

| 3750 (wereldwijd)           | 3750 (interface)                                                            | 3850                          |
|-----------------------------|-----------------------------------------------------------------------------|-------------------------------|
| MLS QoS (gedeelde<br>modus) | Config op interfaceniveau<br>SRR-wachtrij bandbreedte-<br>aandeel 1 30 35 5 | Bandmet in<br>beleidsplanning |

#### 3750

<#root>

Default share and shape mode:

#### 3750-3stack#

show mls qos interface gig 1/0/1 queueing

GigabitEthernet1/0/1 Egress Priority Queue : disabled Shaped queue weights (absolute) : 25 0 0 0 Shared queue weights : 25 25 25 The port bandwidth limit : 100 (Operational Bandwidth:100.0) The port is mapped to qset : 1

User config share mode under interface:

interface GigabitEthernet1/0/1
srr-queue bandwidth share 40 30 20 10
srr-queue bandwidth shape 0 0 0 0

3750#

show mls qos interface gig1/0/1 queueing

GigabitEthernet1/0/1 Egress Priority Queue : disabled Shaped queue weights (absolute) : 0 0 0 0 Shared queue weights : 40 30 20 10 The port bandwidth limit : 100 (Operational Bandwidth:100.0) The port is mapped to qset : 1

#### 3850

<#root>

3850#

show policy-map bandwidth

```
Policy Map bandwidth
Class cos1
bandwidth percent 40
Class cos2
bandwidth percent 30
Class cos3
bandwidth percent 20
Class class-default
bandwidth percent 10
3850#
```

show class-map cos1

Class Map match-any cos1

Match cos 1

3850#

```
show class-map cos2
Class Map match-any cos2
Match cos 2
3850#
show class-map cos3
Class Map match-any cos3 (id 26)
Match cos 3
3850#
show class-map cos4
Class Map match-any cos4 (id 25)
Match cos 4
```

### Voorbeeld 13: MLS QoS ingeschakeld met prioriteit

| 3750 (wereldwijd)                                                                                      | 3750 (interface)                                                                                                    | 3850                                      |
|----------------------------------------------------------------------------------------------------|----------------------------------------------------------------------------------------------------|-------------------------------------------|
| MLS QoS [wachtrij<br>versnellen]<br>Opmerking: versnel<br>wachtrij dezelfde als<br>prioriteitswachtrij | Uitgang <b>prioriteitswachtrij voor</b> configuratie op<br>interfaceniveau [maak de bijbehorende 1e wachtrij in<br>wachtrij van wachtrij als strikte prioriteitswachtrij<br>aan] | Prioriteitsniveau 1 in<br>het beleidsplan |

#### 3750

<#root>

interface GigabitEthernet1/0/2
priority-queue out
end

3750#

show mls qos interface gig1/0/2 queueing

GigabitEthernet1/0/2 Egress Priority Queue : enabled Shaped queue weights (absolute) : 25 0 0 0 Shared queue weights : 25 25 25 25 The port bandwidth limit : 100 (Operational Bandwidth:100.0) The port is mapped to qset : 1

#### 3850

<#root>

3850#

```
show run policy-map priority-queue
```

class cos7
 priority level 1 ? strict priority
 class cos1
 shape average percent 10
Attach the above policy to interface at egress side:

#### Voorbeeld 14: MLS QoS ingeschakeld met kortere configuratie

3750

<#root>

```
Default shape mode:
GigabitEthernet1/0/3
Egress Priority Queue : disabled
Shaped queue weights (absolute) : 25 0 0 0
Shared queue weights : 25 25 25 25
The port bandwidth limit : 100 (Operational Bandwidth: 100.0)
The port is mapped to qset : 1
User define shape mode:
interface GigabitEthernet1/0/3
srr-queue bandwidth shape 4 4 4 4
3750-3stack#
show mls qos interface gigabitEthernet 1/0/3 queueing
GigabitEthernet1/0/3
Egress Priority Queue : disabled
Shaped queue weights (absolute) :
 4444
Shared queue weights : 25 25 25 25
The port bandwidth limit : 100 (Operational Bandwidth:100.0)
The port is mapped to qset : 1
```

<#root>

3850#

show policy-map shape

```
Policy Map shape
Class cos1
Average Rate Traffic Shaping
```

cir 25%

```
Class cos2
Average Rate Traffic Shaping
```

cir 25%

Class cos3 Average Rate Traffic Shaping

cir 25%

```
Class cos4
Average Rate Traffic Shaping
```

cir 25%

### Voorbeeld 15: MLS QoS ingeschakeld met band

| 3750 (wereldwijd) | 3750 (interface)           | 3850                  |
|-------------------|----------------------------|-----------------------|
| MLS QoS           | SRR-wachtbandbreedtelimiet | Snelheid, bandbreedte |

3750

<#root>

```
interface GigabitEthernet1/0/4
  srr-queue bandwidth limit 50
```

3750-3stack#

show mls qos interface g1/0/4 queueing

```
GigabitEthernet1/0/4
Egress Priority Queue : disabled
Shaped queue weights (absolute) : 25 0 0 0
Shared queue weights : 25 25 25
The port bandwidth limit : 50 (Operational Bandwidth:50.0)
The port is mapped to qset : 1
```

#### 3850

<#root>

3850#

show policy-map default-shape

```
Policy Map default-shape
Class class-default
Average Rate Traffic Shaping
cir 50%
service-policy child
```

[ queuing based on customer need]

### Voorbeeld 16: HQoS

| 3750 (wereldwijde<br>configuratie) | 3750 (interface)                                                                            | 3850                  |
|------------------------------------|---------------------------------------------------------------------------------------------|-----------------------|
| Klasse-map<br>Beleidskaart         | Beleid aan SVI toevoegen<br>Configuratie van interfacebehoeften - MLS QoS<br>VLAN_gebaseerd | PV-<br>toegangsbeleid |

#### 3750

<#root>

Note: SVI: Parent [class acl based class-map->policing]

Child [class interface range class-map->marking]

Child class-map:

```
3750(config)#class-map cm-interface-1
3750(config-cmap)#match input gigabitethernet3/0/1 - gigabitethernet3/0/2
```

Child policy-map:

3750(config)#policy-map port-plcmap-1 3750(config-pmap)#class cm-interface-1 3750(config-pmap-c)#police 900000 9000 drop

Parent class-map matching acl:

3750(config)#access-list 101 permit ip any any

Parent class-map: 3750(config)#class-map cm-1 3750(config-cmap)#match access 101

```
3750(config)#policy-map vlan-plcmap
3750(config-pmap)#class cm-1
3750(config-pmap-c)#set dscp 7
3750(config-pmap-c)#service-policy port-plcmap-1
3750(config-pmap-c)#exit
3750(config-pmap)#class cm-2
3750(config-pmap-c)#service-policy port-plcmap-1
3750(config-pmap-c)#set dscp 10
```

Attach the policy to the interface:

```
3750(config)#interface vlan 10
3750(config-if)#service-policy input vlan-plcmap
```

#### 3850

#### <#root>

Note: Due to target change, this can't be one to one mapping, need config based on customer requirement.

```
Target is at port level
Parent classify on vlan
Child: none vlan classification [for example cos/dscp]
```

#### 3850#

```
show run policy-map PV_parent_marking_child_policing
```

class vlan10
 set dscp 63
 service-policy child\_class\_dscp\_policing

```
class vlan11
   set cos 5
   service-policy child_class_dscp_policing
class vlan12
   set precedence 6
   service-policy child_class_dscp_policing
3850#
show run policy-map child_class_dscp_policing
class dscp1
    police cir percent 12
class dscp2
   police cir percent 15
class dscp3
   police cir percent 20
class class-default
   police cir percent 22
3850#
show run class-map vlan10
class-map match-any vlan10
 match vlan 10
3850#
show run class-map vlan11
class-map match-any vlan11
 match vlan 11
3850#
show run class-map vlan12
class-map match-any vlan12
 match vlan 12
3850#
show run class-map dscp1
class-map match-any dscp1
 match dscp 1
3850#
show run class-map dscp2
class-map match-any dscp2
 match dscp 2
```

3850#

show run class-map dscp3

class-map match-any dscp3
 match dscp 3

# Gerelateerde informatie

• Cisco technische ondersteuning en downloads

### Over deze vertaling

Cisco heeft dit document vertaald via een combinatie van machine- en menselijke technologie om onze gebruikers wereldwijd ondersteuningscontent te bieden in hun eigen taal. Houd er rekening mee dat zelfs de beste machinevertaling niet net zo nauwkeurig is als die van een professionele vertaler. Cisco Systems, Inc. is niet aansprakelijk voor de nauwkeurigheid van deze vertalingen en raadt aan altijd het oorspronkelijke Engelstalige document (link) te raadplegen.